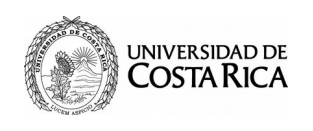

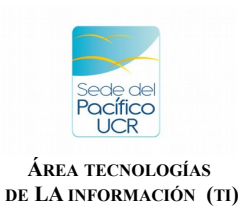

Referencia: SP-TI-012-2020

# Manual de Usuario del Sistema de Solicitud de Servicios y Soporte en Línea ATIC

# 1) Ingreso al Sistema:

1.1) Abra el navegador y copie en la barra de direcciones lo siguiente: <u>https://soporteatic.srp.ucr.ac.cr/</u>

1.2) Para ingresar utilice la misma cuenta de usuario y contraseña de acceso a expediente único (Cuenta Institucional).

| No autenticado. | RT para Soporte SEST |
|-----------------|----------------------|
| Entrar          |                      |

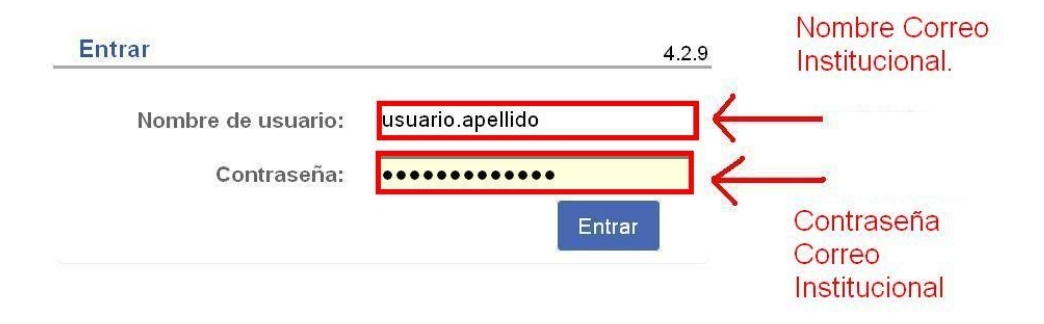

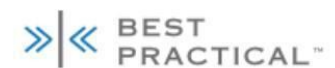

» |« RT 4.2.9 Copyright 1996-2014 Best Practical Solutions, LLC.

Distribuido bajo la versión 2 de la GNU GPL Para consultas sobre soporte, formación, diseño a medida o licenciamiento, por favor contacte con sales@bestpractical.com.

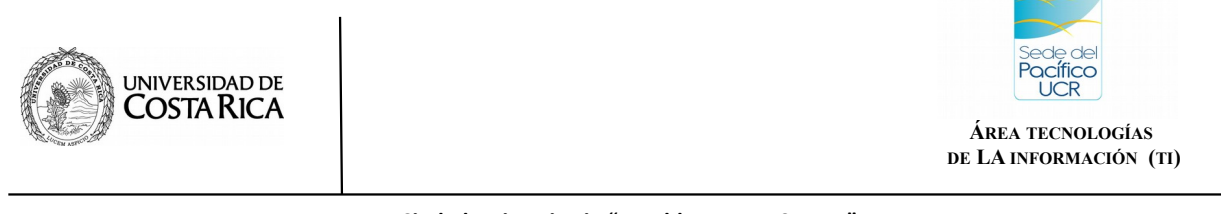

Referencia: SP-TI-012-2020

### 2). Menú de Navegación.

El menú de navegación se encuentra en la parte superior de la página, según muestra en la siguiente imagen:

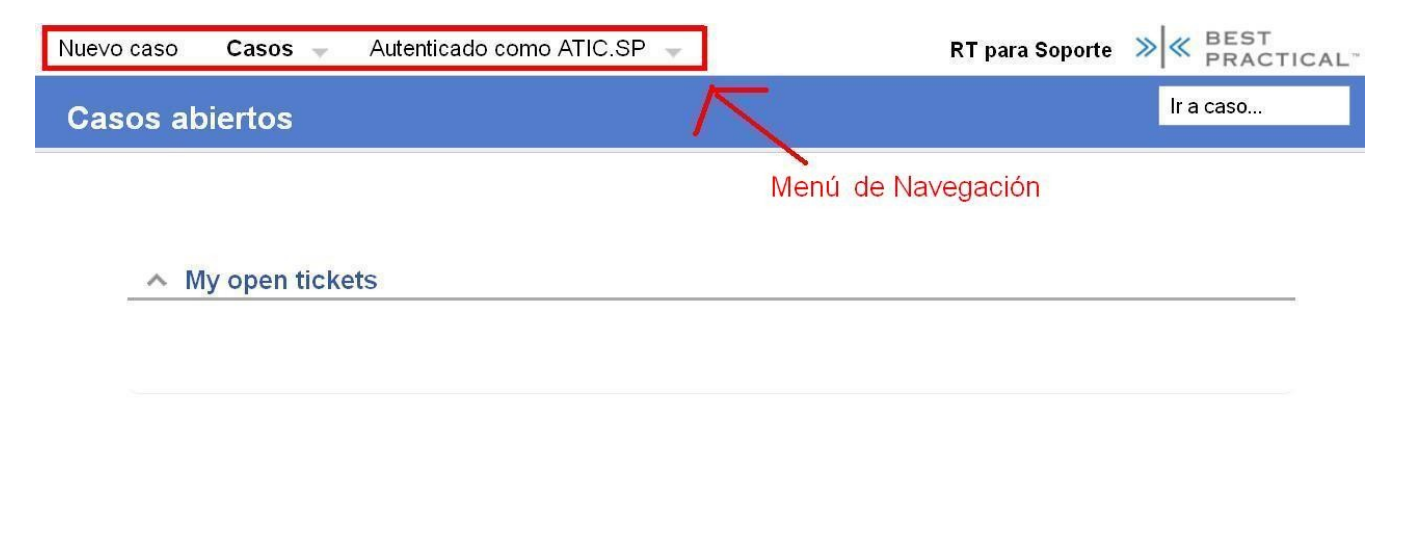

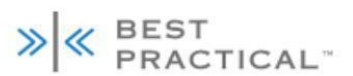

»|« RT 4.2.9 Copyright 1996-2014 Best Practical Solutions, LLC.

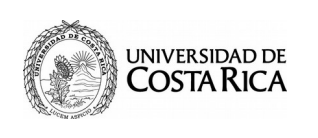

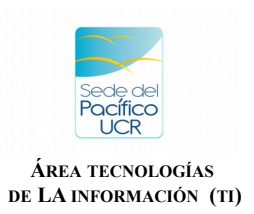

Referencia: SP-TI-012-2020

# 3. Creación de Casos:

Para proceder a crear un nuevo ticket (solicitud) nos desplazamos hacia la opción del menú "Nuevo ticket", en la parte superior de la página y se nos muestra las siguientes opciones para crear Casos.

| 🗹 Crear un ticket                         | × 📩 👝                                                                      |  |  |  |
|-------------------------------------------|----------------------------------------------------------------------------|--|--|--|
| ← → ♂ ଢ                                   | ☑ ▲ https://soporteatic.srp.ucr.ac.cr/SelfService/CreateTicketInQueue.html |  |  |  |
| 🌣 Más visitados 🔞 Comenzar a usar Firefox |                                                                            |  |  |  |
| Nuevo ticket Tickets                      | <ul> <li>Autenticado como ASISTENTEATIC.SP</li> </ul>                      |  |  |  |
| Crear un ticket                           |                                                                            |  |  |  |

Selección de

tickets

# Seleccione una cola para su nuevo ticket

- 1. Reporte de Incidencia o Avería
- 2. Solicitud de Servicio
- 3. Esparza Reporte de Incidencia o Avería
- 4. Esparza Solicitud de Servicio

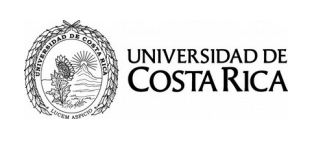

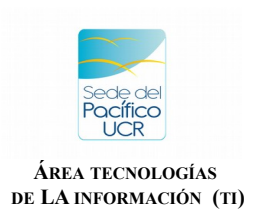

Referencia: SP-TI-012-2020

#### 3.1) Reporte de Incidencia o Avería

Se necesita la información que requiere el formulario, se procede a completarlo y presionar la opción "crear" en la parte inferior.

| Constitutes 1 Reports do Inc.                                 |                                                                                                    |              |
|---------------------------------------------------------------|----------------------------------------------------------------------------------------------------|--------------|
| Crear ticket en 1. Reporte de Inc                             | X 1 Data tananan basaran tasa                                                                                                    |              |
| (←) → C' @                                                    | 🛈 🔒 https://soporteatic.srp.ucr.ac.cr/SelfService/Create.htm 🗉 120% 🚥 🛛 🏠                                                                               | III\ 🗉 🛎 🗄   |
| 🔅 Más visitados 🛛 🍯 Comenzar a usar Fir                       | efox                                                                                                    |              |
| Nuevo ticket 🛛 Tickets 🚽 🥖                                    | Autenticado como ASISTENTEATIC.SP 🚽 RT para Solicitud de Servicios y Soporte de TI                                                                      | ≫ REQUEST ≪  |
| Crear ticket en 1. Rep                                        | oorte de Incidencia o Avería                                                                                                    | Go to Ticket |
| Cola:<br>Solicitantes:<br>Cc:<br>Asunto:<br>Tipo de Averia: 1 | 1. Reporte de Incidencia o Avería         asistenteatic.sp@ucr.ac         *Su correo institucional         No hay internet         Problema de conexión | T            |
| Combobox: Select or enter<br>one value                        | Combobox: Select or enter                                                                                                    |              |
| Adjunto:<br>Describa el problema det                          | Arrastre archivos aquí o haga click para adjuntar                                                                                                    |              |
| Se solicita revisar aula A                                    | ula A4 debido a que la computadora presena problemas de conexión a intenet.                                                                             |              |

#### Notas:

- **Solicitantes**: Se refiere al correo que desea recibir notificaciones sobre el avance de los casos, preferiblemente el correo de uso frecuente.

- **Describa el problema debajo**: Explicar de manera detallada el reporte a realizar; esto facilita la respuesta de parte de TI.

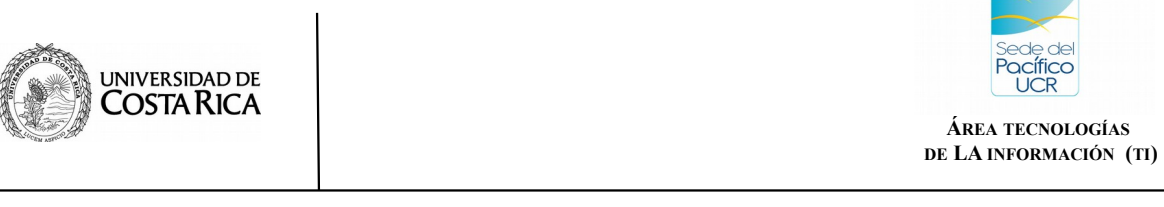

Referencia: SP-TI-012-2020

3.1.1)- Una vez completado el formulario para **Reporte de Incidente o Avería** y creado el caso, se mostrará la siguiente información general.

| Nuevo caso Casos                          | s 👻 Autenticado como ATIC.SP 👻                                                                                           | RT para Soporte 🛛 🚿 🖉 BEST<br>PRACTICAL                                                                                                    |
|-------------------------------------------|----------------------------------------------------------------------------------------------------|----------------------------------------------------------------------------------------------------|
| #16: No hay in                            | ternet                                                                                                    | Ir a caso                                                                                                    |
| _ ^ Lo bás                                | sico                                                                                                    | ▲ Fechas                                                                                                    |
| Estado:                                   | nuevo                                                                                                    | Comienzo: No establecido                                                                                                    |
| Prioridad:                                | 0/                                                                                                    | Comenzado: No establecido                                                                                                    |
| Cola:<br>Tipo de<br>Avería:<br>Ubicación: | Reporte de Incidencia o Avería<br>1- Problema de Conexión a Red<br>(Inalámbrica y Cableada)<br>1- Oficina Administrativa | Último<br>contacto:No establecidoFecha<br>límite:No establecidoCerrado:No establecidoVie feb 27 13:12:03 2020 por ADM. TECN.Actualizado:JULIO.RAYO (JULIO ANTORNIO<br>RAYO ARCE |
| ∧ Historial                               |                                                                                                    | Mostrar todo el texto citado — Mostrar cabeceras completas                                                                                                    |
| Vie feb :                                 | 27 13:12:03 2015                                                                                                    | Responder Comentario                                                                                                    |

### Notas:

- ID: número de Caso asignado.
- Estado: Situación actual del Caso, puede ser: nuevo, abierto, resuelto, pausado.

- **Historial:** Registro de los acontecimientos registrados tanto por el solicitante como funcionarios de TI.

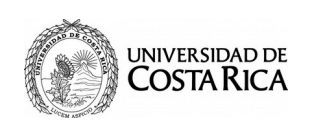

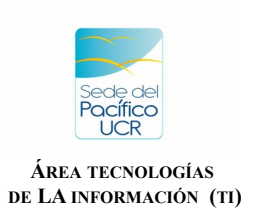

Referencia: SP-TI-012-2020

## 3.2) Solicitud de Servicio:

Se necesita la información que requiere el formulario, se procede a completarlo.

| Crear ticket en 2. Solicitud de Se 🕽                                                                               | < 🛨 💭                                                                                             |           | x   |
|----------------------------------------------------------------------------------------------------|---------------------------------------------------------------------------------------------------|-----------|-----|
| ← → ♂ ☆                                                                                                    | https://soporteatic.srp.ucr.ac.cr/SelfService/Create.html?Queue=3 🗉 120% 🚥 🗟 📶                    |           | ≡   |
| <ul> <li>Más visitados </li> <li>Comenzar a usar Fire</li> <li>Nuevo ticket</li> <li>Tickets</li> <li>A</li> </ul> | αν<br>utenticado como ASISTENTEATIC.SP 🚽 🛛 RT para Solicitud de Servicios y Soporte de Π 📎 RT RAC | EST       | « · |
| Crear ticket en 2. Soli                                                                                            | citud de Servicio                                                                                 | to Ticket |     |
|                                                                                                    |                                                                                                   |           |     |
| Cola:                                                                                                    | 2. Solicitud de Servicio                                                                          |           |     |
| Solicitantes:                                                                                                    | asistenteatic.sp@ucr.ac                                                                           |           |     |
| Asunto:                                                                                                    |                                                                                                   |           | Е   |
| Tipo de Servicio:<br>Combobox: Select or enter<br>one value                                                        | Ubicación:     Combobox: Select or enter     one value                                            |           |     |
| Adjunto:                                                                                                    | Arrastre archivos aquí o haga click para adjuntar                                                 |           |     |
| Describa el problema deb                                                                                           | ajo:                                                                                              |           |     |
|                                                                                                    |                                                                                                   | •         |     |
|                                                                                                    |                                                                                                   |           |     |
|                                                                                                    |                                                                                                   |           |     |
|                                                                                                    |                                                                                                   |           |     |
|                                                                                                    |                                                                                                   |           |     |

#### Notas:

- **Solicitantes**: Se refiere al correo que desea recibir notificaciones sobre el avance de los casos, preferiblemente el correo que uso frecuente.

- **Describa el problema debajo**: Explicar de manera detallada el reporte a realizar; esto facilita la respuesta de parte de TI.

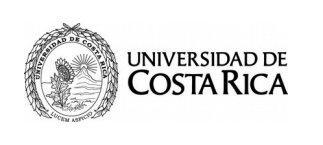

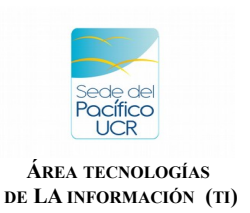

Referencia: SP-TI-012-2020

3.2.1) Una vez completado el formulario para "**Solicitud de Servicio**" y creado el caso, esta es la información general que se muestra.

| Nuevo caso | Casos 👻    | Autenticado como ATIC.SP 👻 | RT para Soporte | » ≪ BEST<br>PRACTICAL™ |
|------------|------------|----------------------------|-----------------|------------------------|
| #16: No ł  | nay intern | et                         |                 | ir a caso              |
|            |            |                            |                 |                        |

| ld.                                  | 16                                                                        | Creado:          | Vie feb 27 13 12 03 2020                                                          |
|--------------------------------------|---------------------------------------------------------------------------|------------------|-----------------------------------------------------------------------------------|
| Estado:                              | nuevo                                                                     | Comienzo:        | No establecido                                                                    |
| Prioridad:                           | 0/                                                                        | Comenzado:       | No establecido                                                                    |
| Cola:                                | Reporte de Incidencia o Avería                                            | Último           | No establecido                                                                    |
| Tipo de<br>Avería:                   | Tipo de 1- Problema de Conexión a Red<br>Avería: (Inalámbrica y Cableada) | Fecha<br>límite: | No establecido                                                                    |
| Obicación: 1- Oficina Administrativa | Cerrado:                                                                  | No establecido   |                                                                                   |
|                                      |                                                                           | Actualizado:     | Vie feb 27 13:12:03 2020 por ADM. TECN<br>JULIO.RAYO (JULIO ANTORNIO<br>RAYO ARCE |
| Historial                            |                                                                           |                  |                                                                                   |

Vie feb 27 13:12:03 2015

Responder Comentario

#### Notas:

- ID: número de Caso asignado.
- Estado: Situación actual del Caso, puede ser: nuevo, abierto, resuelto, pausado.

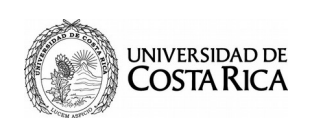

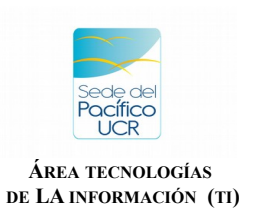

Referencia: SP-TI-012-2020

### 4. Comentarios

Si se desea realizar un Comentario a un Caso creado previamente, tanto para "Reporte de Incidencia o Avería" o "Solicitud de Servicio", se procede en la Opción de "Comentario" o "Responder" según corresponda.

| Nuevo caso Casos 🚽 Autenticado como ATIC.SP 🚽                                                                                                    | RT para Soporte 🛛 🚿 🛛 🗮 BEST<br>PRACTICAL <sup></sup>                                                                                                    |
|----------------------------------------------------------------------------------------------------|----------------------------------------------------------------------------------------------------|
| #16: No hay internet                                                                                                    | Ir a caso                                                                                                    |
| <ul> <li>∧ Lo básico</li> <li>Id: 16</li> <li>Estado: nuevo</li> <li>Prioridad: 0/</li> <li>Cola: Reporte de Incidencia o Avería</li> <li>Tipo de 1- Problema de Conexión a Red<br/>Avería: (Inalámbrica y Cableada)</li> <li>Ubicación: 1- Oficina Administrativa</li> </ul> | ➤ Fechas         Creado:       Vie feb 27 13:12:03 2020         Comienzo:       No establecido         Comenzado:       No establecido         Útimo contacto:       No establecido         Fecha límite:       No establecido         Cerrado:       No establecido         Vie feb 27 13:12:03 2020 por ADM. TECN.         Actualizado:       JULIO.RAYO (JULIO ANTORNIO RAYO ARCE |
| ∧ Historial                                                                                                    | Mostrar todo el texto citado 🗕 Mostrar cabeceras completas                                                                                                    |
| Vie feb 27 13:12:03 2015                                                                                                    | Responder Comentario                                                                                                    |
| No hay conexión a internet                                                                                                    | Descargar (sin título)                                                                                                    |

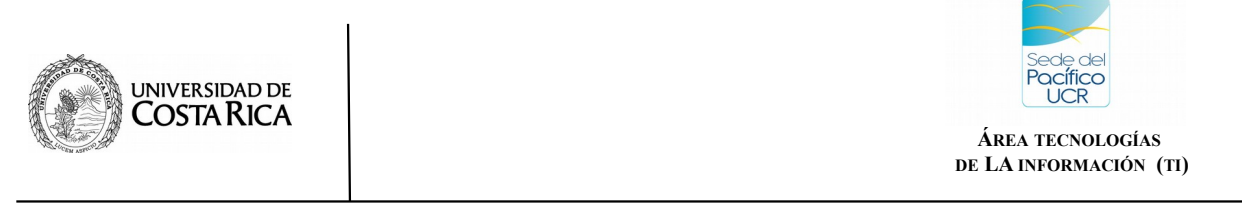

Referencia: SP-TI-012-2020

# 5. Casos Abiertos

Para dar seguimiento al estado de un caso específico y la respuesta por parte del personal de TI debe ingresar a "Casos Abiertos", la opción del menú, en la parte superior de la página.

| Nuevo caso | Casos V Autenticado como ATIC.SP | RT para Soporte 🛛 🗮 🖉 BEST PRACTICAL |
|------------|----------------------------------|--------------------------------------|
| Casos al   | Casos abiertos Casos cerrados    | Ir a caso                            |
| _^ N       | ly open tickets                  |                                      |
|            |                                  |                                      |

BEST PRACTICAL" »|« RT 4.2.9 Copyright 1996-2014 Best Practical Solutions, LLC.

>

Nota:

- Casos Abiertos: Dar seguimiento a los casos que se han creado anteriormente.

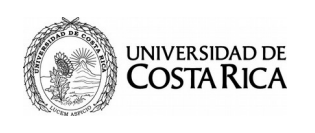

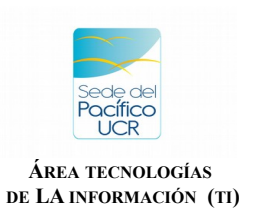

Referencia: SP-TI-012-2020

## 6. Casos Cerrados

Los Casos que fueron resueltos por el personal de TI se visualizan en la Opción del Menú, "Casos Cerrados".

| Nuevo caso <u>Casos</u> Autenticado como ATIC.SP 🧹 | RT para Soporte 🚿 ≪ BEST<br>PRACTICAL~ |
|----------------------------------------------------|----------------------------------------|
| Casos abiertos<br>Casos cerrados                   | Ir a caso                              |
| ▲ My open tickets                                  |                                        |
|                                                    |                                        |
|                                                    | > K BEST<br>PRACTICAL                  |

»|« RT 4.2.9 Copyright 1996-2014 Best Practical Solutions, LLC.

Nota:

a- Casos Cerrados: Solicitudes que han sido resueltas por TI.

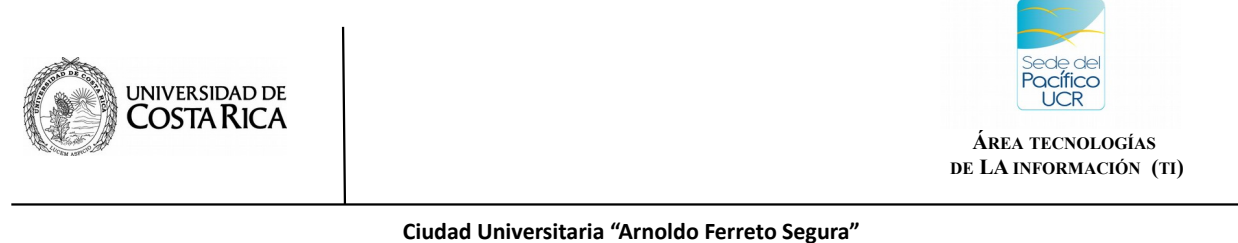

Referencia: SP-TI-012-2020

# 7. Cerrar Sesión

Para cerrar la sesión activa, nos dirigimos hasta la opción del menú donde aparece nuestro usuario y pulsamos "Salir".

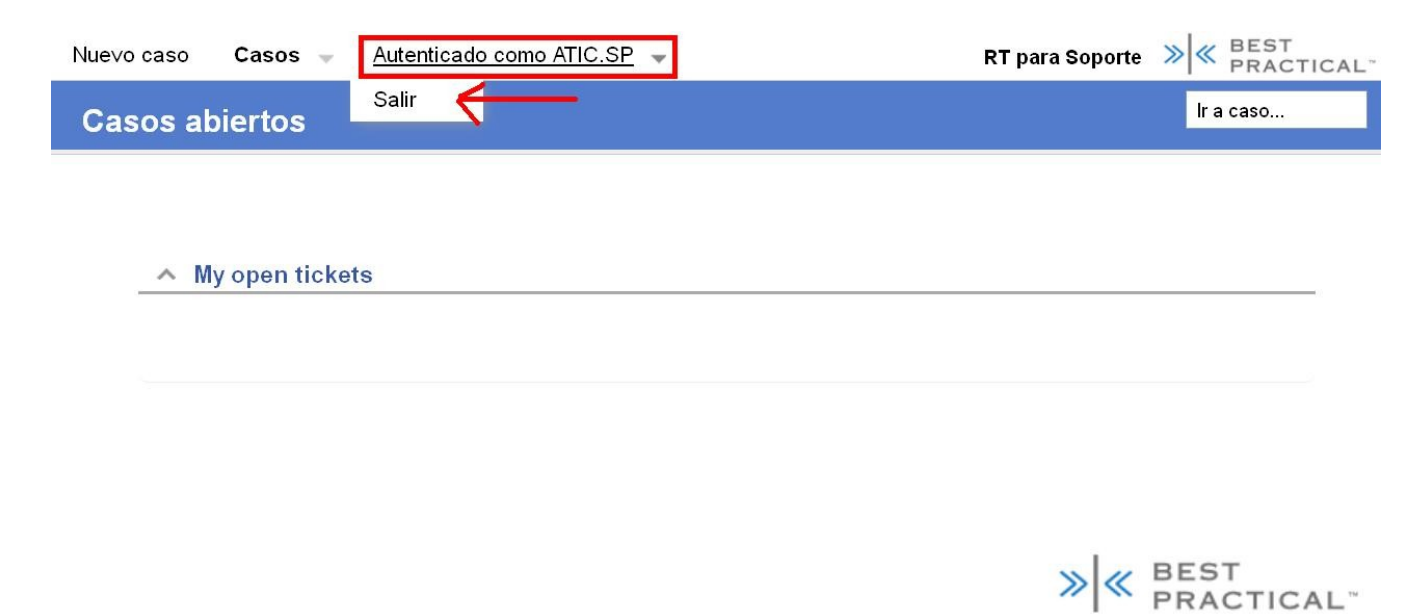

»|« RT 4.2.9 Copyright 1996-2014 Best Practical Solutions, LLC.